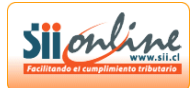

# MANUAL DE IMPORTACIÓN F3325

El siguiente manual detalla las acciones necesarias para crear un archivo en formato Excel y mediante el importador habilitado por el Servicio de Impuestos Internos la declaración jurada de participación anual en comunidades y/o sociedades.

### PASO 1.

## DESCARGAR PLANTILLA DE DECLARACIÓN JURADA 3325 PARA IMPORTADOR.

| Arc                        | 🗋 🏂 📕 約 - (여 - 🔡 🖆<br>hivo Inicio Insertar D | i∬∓<br>iseño d | Fé<br>de página Fórmulas Dat       | 325_20:<br>os Ri | 13.xls [Modo de compatibilidad] - M<br>evisar Vista Programador           | licrosoft Excel                                                          | 10.0                                       | - 0 <b>X</b>                     |
|----------------------------|----------------------------------------------|----------------|------------------------------------|------------------|---------------------------------------------------------------------------|--------------------------------------------------------------------------|--------------------------------------------|----------------------------------|
| Peg                        | Calibri -                                    | 11             |                                    | · [              | General -                                                                 | ato Dar formato Estilos de                                               | ar • Σ • A<br>lar • J v Z<br>ato v Q v Ord | enar Buscar y                    |
| Porta                      | napeles 🕞 🛛 Eventi                           | ρ              |                                    | 1                | Condicio<br>Di Número Di                                                  | onal • como tabla • celda • Celda                                        | s y filt                                   | rar * seleccionar *<br>Aodificar |
| _                          | н1 -                                         |                | f <sub>x</sub>                     |                  |                                                                           |                                                                          | -                                          | ~                                |
|                            | A                                            |                | c                                  | D                | E                                                                         | F                                                                        | G                                          | н                                |
| 1                          | RUT DEL RELACIONAD<br>[21]                   | 0              | RUT RELACIONADO<br>DIRECTO<br>[22] | R                | TIPO DE RELACIÓN<br>SEGÚN ART. 20 N°1 LETRA b) Ley de la<br>Renta<br>[23] | MONTO ANUAL INGRESOS DEL<br>GIRO PROPIO Y/O<br>RELACIONADOS (\$)<br>[24] | Porcentaje                                 |                                  |
| 2                          |                                              |                |                                    |                  |                                                                           |                                                                          |                                            |                                  |
| 3                          |                                              |                |                                    | -                |                                                                           |                                                                          |                                            |                                  |
| 4                          |                                              |                |                                    | -                |                                                                           |                                                                          |                                            |                                  |
| 6                          |                                              |                |                                    |                  |                                                                           |                                                                          |                                            |                                  |
| 7                          |                                              |                |                                    |                  |                                                                           |                                                                          |                                            |                                  |
| 8                          |                                              |                |                                    |                  |                                                                           |                                                                          |                                            |                                  |
| 9                          |                                              |                |                                    |                  |                                                                           |                                                                          |                                            |                                  |
| 10                         |                                              |                |                                    |                  |                                                                           |                                                                          |                                            |                                  |
| 11                         |                                              |                |                                    |                  |                                                                           |                                                                          |                                            |                                  |
| 12                         |                                              |                |                                    | -                |                                                                           |                                                                          |                                            |                                  |
| 14                         |                                              |                |                                    |                  |                                                                           |                                                                          |                                            |                                  |
| 15                         |                                              |                |                                    |                  |                                                                           |                                                                          |                                            |                                  |
| 16                         |                                              |                |                                    |                  |                                                                           |                                                                          |                                            |                                  |
| 17                         |                                              |                |                                    | -                |                                                                           |                                                                          |                                            |                                  |
| 18                         |                                              |                |                                    |                  |                                                                           |                                                                          |                                            |                                  |
| 20                         |                                              |                |                                    | -                |                                                                           |                                                                          |                                            |                                  |
| 20                         |                                              |                |                                    | -                |                                                                           |                                                                          |                                            |                                  |
| 22                         |                                              |                |                                    |                  |                                                                           |                                                                          |                                            |                                  |
| 23                         |                                              |                |                                    |                  |                                                                           |                                                                          |                                            |                                  |
| 24<br>25<br>26<br>27<br>28 |                                              |                |                                    |                  |                                                                           |                                                                          |                                            |                                  |
| Listo                      | Detalle / 42000utm                           | <u> </u>       | 38400utm / 🔛 /                     |                  | 14                                                                        | m-                                                                       | III 🔟 1009                                 | 0 1 0                            |

NOTA: La planilla y el importador es compatible con versiones 2003 y 2007 de Excel.

La planilla puede ser descargada de la siguiente dirección:

http://www.sii.cl/declaraciones juradas/ddjj3325/inf ayuda.html

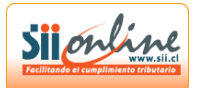

#### DETALLAR EL ENCABEZADO DE LAS COLUMNAS.

Se informa en la primera fila de Excel los encabezados según el siguiente detalle:

Columna A y B : "RUT DEL RELACIONADO [21]" Columna C y D : "RUT RELACIONADOR DIRECTO [22]" Columna E : "TIPO DE RELACIÓN SEGÚN ART. 20 N°1 LETRA b) Ley de la Renta [23]" Columna F : "MONTO ANUAL INGRESOS DEL GIRO PROPIO Y/O RELACIONADOS (\$) [24]" Columna G: "% PORCENTAJE [25]"

| <b>X</b> ].                | 163      | り · で · 間 話            | i] <b></b> ₹ | 14             | 100                           | 3325_20 | 13.xls [Modo de compatibilidad] - M                                       | licrosoft Excel                                                          | - 5. 3            |                                  | X |
|----------------------------|----------|------------------------|--------------|----------------|-------------------------------|---------|---------------------------------------------------------------------------|--------------------------------------------------------------------------|-------------------|----------------------------------|---|
| Arch                       | vo Inic  | io Insertar D          | iseño d      | de página      | Fórmulas Da                   | itos R  | evisar Vista Programador                                                  |                                                                          | -                 | ^ ?                              | × |
|                            | , w      | Calibri                | 11           | · A A          | = = -                         | 8/ 19   | 🚰 General 🗸                                                               | s 🗾 🚽 Insert                                                             | ar•Σ•A            | 7 8                              |   |
| Pega                       | ar 🚽     | N K S -                | <b>-</b>     | 🍪 - <u>A</u> - |                               |         | 🚾 - \$ - % 000 % % Form                                                   | ato Dar formato Estilos de                                               | ato * 2 * Ord     | enar Buscary                     |   |
| Portap                     | apeles 🗔 | Fuent                  | e            | 5              | Alineac                       | ón      | S Número S                                                                | Estilos Celda                                                            | s y filt          | rar * seleccionar *<br>Aodificar |   |
|                            | H1       | <b>-</b> (a            | j            | f <sub>x</sub> |                               |         |                                                                           |                                                                          |                   |                                  | ~ |
|                            |          | A                      |              |                | С                             | D       | E                                                                         | F                                                                        | G                 | Н                                |   |
| 1                          | RUT      | DEL RELACIONAE<br>[21] | 00           | RUT            | RELACIONAD<br>DIRECTO<br>[22] | OR      | TIPO DE RELACIÓN<br>SEGÚN ART. 20 N°1 LETRA b) Ley de la<br>Renta<br>[23] | MONTO ANUAL INGRESOS DEL<br>GIRO PROPIO Y/O<br>RELACIONADOS (\$)<br>[24] | Porcentaje        |                                  |   |
| 2                          |          |                        |              |                |                               | _       |                                                                           |                                                                          |                   |                                  | _ |
| 3                          |          |                        |              |                |                               |         |                                                                           |                                                                          |                   |                                  | _ |
| 5                          |          |                        |              |                |                               |         |                                                                           |                                                                          |                   |                                  | _ |
| 6                          |          |                        |              |                |                               |         |                                                                           |                                                                          |                   |                                  | _ |
| 7                          |          |                        |              |                |                               |         |                                                                           |                                                                          |                   |                                  | _ |
| 8                          |          |                        | <u> </u>     |                |                               | _       |                                                                           |                                                                          |                   |                                  | _ |
| 10                         |          |                        |              |                |                               |         |                                                                           |                                                                          |                   |                                  | _ |
| 11                         |          |                        |              |                |                               |         |                                                                           |                                                                          |                   |                                  | _ |
| 12                         |          |                        |              |                |                               |         |                                                                           |                                                                          |                   |                                  | = |
| 13                         |          |                        |              |                |                               |         |                                                                           |                                                                          |                   |                                  | _ |
| 14                         |          |                        |              |                |                               | _       |                                                                           |                                                                          |                   |                                  | _ |
| 16                         |          |                        |              |                |                               |         |                                                                           |                                                                          |                   |                                  | _ |
| 17                         |          |                        |              |                |                               |         |                                                                           |                                                                          |                   |                                  | _ |
| 18                         |          |                        |              |                |                               |         |                                                                           |                                                                          |                   |                                  |   |
| 19<br>20-                  |          |                        |              |                |                               | _       |                                                                           |                                                                          |                   |                                  |   |
| 20                         |          |                        |              | -              |                               |         |                                                                           |                                                                          |                   |                                  |   |
| 22                         |          |                        |              |                |                               |         |                                                                           |                                                                          |                   |                                  |   |
| 23                         |          |                        |              |                |                               |         |                                                                           |                                                                          |                   | ]                                |   |
| 24<br>25<br>26<br>27<br>28 |          |                        | 7            |                |                               |         |                                                                           |                                                                          |                   | <b></b>                          | - |
| Listo                      | De De    | etalle / 42000utn      | n / 3        | 8400ütm 🔬      |                               |         | <u> </u>                                                                  |                                                                          | <b>III</b> 🔟 1009 | . • •                            | • |

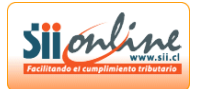

#### PASO 2.

#### LLENADO DE CAMPOS.

Basado en las instrucciones de llenado se debe completar cada columna del encabezado. Para los códigos 21 y 22 se debe separar el llenado del Rut en el cuerpo y dígito verificador como se muestra en la figura.

|         |                            | 5    ╤   | f33                                 | 25 201    | 2.xls [Modo de compatibilidad] - M                                        | licrosoft Excel                                                          |                                                                             |       |
|---------|----------------------------|----------|-------------------------------------|-----------|---------------------------------------------------------------------------|--------------------------------------------------------------------------|-----------------------------------------------------------------------------|-------|
| Archiv  | vo Inicio Insertar D       | iseño d  | le página Fórmulas Datos            | Re        | visar Vista Programador                                                   |                                                                          |                                                                             | ? %   |
|         |                            |          |                                     |           |                                                                           | 🖓 Insert                                                                 | ar• Σ• Anna anna                                                            |       |
|         | Calibri -                  | 11       |                                     |           | General 🗸                                                                 | 🔄 🎿 🎿 Plimin                                                             | ar - 💽 - 🕅                                                                  |       |
| Pega    | NKS-                       | <b>.</b> | <u>◇ · A</u> · E E E E E            | <u>وا</u> | ≝ - \$ - % 000 *% -% Form                                                 | ato Dar formato Estilos de                                               | ato - Ordenar Buscar                                                        | У     |
| Portana | aneles 🕞 🛛 Event           | ·e       | G Alineación                        |           | E Número E                                                                | Estilos Celda                                                            | s y filtrar * seleccior                                                     | iar * |
| Tortupe | E6 TO                      | 1        | \$ 330000                           | _         |                                                                           | Celda                                                                    | 5 Moduled                                                                   | ~     |
|         | A                          |          | C                                   | D         | F                                                                         | F                                                                        | G                                                                           | н     |
| 1       | RUT DEL RELACIONAD<br>[21] | 00       | RUT RELACIONADOR<br>DIRECTO<br>[22] |           | TIPO DE RELACIÓN<br>SEGÚN ART. 20 N°1 LETRA b) Ley de la<br>Renta<br>[23] | MONTO ANUAL INGRESOS DEL<br>GIRO PROPIO Y/O<br>RELACIONADOS (\$)<br>[24] | MONTO ANUAL<br>INGRESOS DEL GIRO<br>PROPIO Y/O<br>RELACIONADOS (\$)<br>[24] |       |
| 2       | 15331006                   | 8        | 15331006                            | 8         | 1                                                                         | 40000                                                                    | 100                                                                         | _     |
| 3       | 76072374                   | 6        | 15331006                            | 8         | 2                                                                         | 120000                                                                   | 11                                                                          |       |
| 4       | 50091160                   | 3        | 15331006                            | 8         | 3                                                                         | 310000                                                                   | 11                                                                          |       |
| 5       | 50143670                   | 4        | 50091160                            | 3         | 4                                                                         | 320000                                                                   | 11                                                                          |       |
| 6       | 52002764                   | 5        | 50091160                            | 3         | 3                                                                         | 330000                                                                   | 11                                                                          |       |
| 7       | 52003616                   | 4        | 50091160                            | 3         | 2                                                                         | 340000                                                                   | 11                                                                          |       |
| 8       | 59073330                   | K        | 50091160                            | 3         | 5                                                                         | 350000                                                                   | 11                                                                          |       |
| 9       | 59098680                   | 1        | 50091160                            | 3         | 5                                                                         | 360000                                                                   | 11                                                                          |       |
| 10      | 59124590                   | 2        | 50091160                            | 3         | 3                                                                         | 370000                                                                   | 11                                                                          |       |
| 11      | 59133940                   | 0        | 50091160                            | 3         | 4                                                                         | 380000                                                                   | 11                                                                          |       |
| 12      | 60806000                   | 6        | 50091160                            | 3         | 3                                                                         | 390000                                                                   | 11                                                                          |       |
| 13      | 60910000                   | 1        | 50091160                            | 3         | 2                                                                         | 400000                                                                   | 11                                                                          |       |
| 14      | 76394450                   | 6        | 50091160                            | 3         | 5                                                                         | 410000                                                                   | 11                                                                          |       |
| 15      | 76394490                   | 5        | 50091160                            | 3         | 5                                                                         | 420000                                                                   | 11                                                                          |       |
| 16      | 76395560                   | 5        | 50091160                            | 3         | 5                                                                         | 430000                                                                   | 11                                                                          |       |
| 17      | 76398410                   | 9        | 50091160                            | 3         | 5                                                                         | 440000                                                                   | 11                                                                          |       |
| 18      | 76402700                   | 0        | 50091160                            | 3         | 3                                                                         | 450000                                                                   | 11                                                                          |       |
| 19      | 76408500                   | 0        | 50091160                            | 3         | 4                                                                         | 460000                                                                   | 11                                                                          |       |
| 20      | 76410610                   | 5        | 50091160                            | 3         | 3                                                                         | 470000                                                                   | 11                                                                          |       |
| 21      | 76411180                   | K        | 50091160                            | 3         | 2                                                                         | 480000                                                                   | 11                                                                          |       |
| 22      | 76413120                   | 7        | 50091160                            | 3         | 5                                                                         | 490000                                                                   | 11                                                                          |       |
| 23      | 76413770                   | 1        | 50091160                            | 3         | 5                                                                         | 500000                                                                   | 11                                                                          |       |
| 24      | 76415270                   | 0        | 50091160                            | 3         | 3                                                                         | 510000                                                                   | 11                                                                          |       |
| 25      | 76418940                   | K        | 50091160                            | 3         | 4                                                                         | 520000                                                                   | 11                                                                          |       |
| 26      | 76423210                   | 0        | 50091160                            | 3         | 3                                                                         | 530000                                                                   | 11                                                                          |       |
| 27      | 76424320                   | K        | 50091160                            | 3         | 2                                                                         | 540000                                                                   | 11                                                                          |       |
| 28      | 76428210                   |          | 50001160                            | 2         | 5                                                                         | 550000                                                                   | 11                                                                          |       |
| Listo   |                            |          |                                     |           |                                                                           |                                                                          | III III 100% 🖨                                                              | • •   |

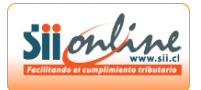

#### PASO 3.

#### FORMATO DE CAMPOS.

Una vez completado el llenado de los datos debe asegurarse de que estos se encuentran en formato general para ello proceda como se detalla en las imágenes.

1. Selecciones todos los datos y con el botón derecho haga clic "formato de celdas..."

| 0     | ) 🖬 🔊 - (° - ) =   |       | f33                   | 25_20   | 11.xls [Modo de   | compatibilida      | d] - Microsoft Excel                   |              |               | _ = ×        |
|-------|--------------------|-------|-----------------------|---------|-------------------|--------------------|----------------------------------------|--------------|---------------|--------------|
| -     | Inicio Insertar    | Disei | ño de página Fórmulas | Da      | itos Revisar      | Vista              |                                        |              |               | 0 - 🖷 X      |
|       | Arial              | ~ q   | · (A* ,*) = -         | - 2     | - 🕞 Gen           | eral               | Formato condicional *                  | 📲 Insertar 👻 | Σ - Α         | -AA          |
|       |                    |       |                       |         |                   |                    | Dar formato como tabla *               | 🚰 Eliminar 🔹 |               |              |
|       |                    | 18    |                       |         | # 🔤 🕚             | % 000 %            | Estilos de celda *                     | Formato *    | ∠ y filtrar * | seleccionar* |
| Port  | apapeles 🕫 🛛 🛛 F   | uente | Gi Ali                | neaciór | 1 6               | Número             | rs Estilos                             | Celdas       | Modi          | ficar        |
|       | A1 🗸 🕤             |       | fx RUT DEL RELACIO    | NADO    |                   |                    |                                        |              |               | \$ ×         |
|       | А                  | В     | С                     | D       | E                 |                    | F                                      | G            | Н             | - I 🖬        |
|       |                    |       |                       |         | TIPO DE RE        | ELACIÓN            | MONTO ANUAL INGRESOS                   |              |               |              |
|       | RUT DEL RELACIONAD | 0     | DIRECTO               |         | SEGÚN ART. 20 Nº1 | LETRA b) Ley de la | DEL GIRO PROPIO Y/O                    |              |               |              |
|       | [21]               |       | [22]                  |         | Rent              | a<br>a             | RELACIONADOS (\$)                      |              |               |              |
| 1     |                    |       |                       |         | [23               |                    | [24]                                   |              |               |              |
| 2     | 76072374           | 6     | 76072374              | 6       | 1                 |                    | 10000                                  | 1            |               |              |
| 3     | 14116476           | 7     | 76072374              | 6       | 3                 |                    | 20000                                  | -            |               |              |
| 4     | 16/91394           | 6     | 14116476              | 1       | 4                 |                    | 30000                                  | -            |               |              |
| 2     | 10001000           | 0     | 10/91394              | 0       | 3                 |                    | 40000                                  |              |               |              |
| 7     | 6421511            | K G   | 14110470              | 6       | 2                 | Arial              | - 9 - A A \$ - % 000                   | <b>3</b>     |               |              |
| 8     | 2027120            | 2     | 16791394              | 6       | 2                 | N                  | r 🔳 🖂 - 🕭 - A - 🐄 🖓 🖬                  | 1            |               |              |
| 9     | 3634301            | ĸ     | 16791394              | 6       | 2                 |                    | 80000                                  | î.           |               |              |
| 10    | 4836905            | 7     | 16791394              | 6       | 2                 | *                  | Cortar                                 |              |               | -            |
| 11    | 5026232            | 4     | 16791394              | 6       | 2                 | <b>Pa</b>          | Copiar                                 |              |               |              |
| 12    | 5836333            | 2     | 16791394              | 6       | 2                 | 8                  | Pegar                                  |              |               |              |
| 13    | 8888888            | 8     | 16791394              | 6       | 2                 |                    | Pegado especial                        |              |               |              |
| 14    |                    |       |                       |         |                   |                    | Insertar                               |              |               |              |
| 15    |                    |       |                       |         |                   |                    | -<br>Eliminar                          |              |               |              |
| 16    |                    |       |                       |         |                   |                    | Borrar contenido                       |              |               |              |
| 17    |                    |       |                       |         |                   |                    | Eiltrar                                |              |               |              |
| 18    |                    |       |                       |         |                   |                    | Orderer                                |              |               |              |
| 19    |                    |       |                       |         |                   |                    | ojuenai                                |              |               |              |
| 20    |                    |       |                       |         |                   |                    | Ingertar comentario                    | _            |               |              |
| 22    |                    |       |                       |         |                   |                    | Eormato de celdas                      |              |               |              |
| 22    |                    |       |                       |         |                   |                    | Elegir <u>d</u> e la lista desplegable |              |               |              |
| 24    |                    |       |                       |         |                   |                    | Asignar nombre a un gango              |              |               | -            |
| 14 4  | ▶ ► Detalle Hoja   | 1 /   | 2/                    |         |                   | ۵                  | Hipervínculo                           |              |               | ► I          |
| Liste | 2                  |       |                       |         | Prome             | rdio: 8035753,61   | 14 Recuento: 76 Suma: 562502753        |              | 00% 😑 👘       | 0            |

2. Seleccione "general" y presione aceptar.

| 0    | ) 🖬 🤊 - (° -                                                                                                    | <b>•</b>                                                                                                    |       | f                    | 3325_20 | 11.xls [Mode | de    | compatibilidad]    | - Mi | crosoft I | Excel      |             |                 |         |              |         | ×        |
|------|----------------------------------------------------------------------------------------------------|----------------------------------------------------------------------------------------------------|-------|----------------------|---------|--------------|-------|--------------------|------|-----------|------------|-------------|-----------------|---------|--------------|---------|----------|
|      | Inicio Ins                                                                                                    | ertar                                                                                                    | Disei | ño de página Fórmula | s Di    | atos Revis   | ar    | Vista              |      |           |            |             |                 |         |              | 0 - 🖻   | ×        |
|      | Arial                                                                                                    | * 19325_2011.sts [Modo de compatibilidad] - Microsoft Excel   Insertar Diseño de págins Fórmulas Datos Revisar Visa   * * * * * * * * * * * * * * * * * * * * * * * * * * * * * * * * * * * * * * * * * * * * * * * * * * * * * * * * * * * * * * * * * * * * * * * * * * * * * * * * * * * * * * * * * * * * * * * * * * * * * * *                                                                                                    |       |                      |         |              |       |                    |      |           |            |             |                 |         |              |         |          |
|      |                                                                                                    | 1325_2011.ls [Modo de compatibilidad] - Microsoft Excel   Inter Diseño de págins Fórmulas Datos Revisar Vita Image: Second págins Fórmulas Datos Revisar Vita Image: Second págins Image: Second págins Imag                                                                                    |       |                      |         |              |       |                    |      |           |            |             |                 |         |              |         |          |
|      | 👻 🛷 🚺                                                                                                    | Pasts_2011.4k   (Modo de compatibilidad) - Microsoft Excel     Insertar   Diseño de página   Fórmulas   Datos   Revisar   Vita   Image: Compatibilidad   Image: Compatibilidad   Im |       | r •                  |         |              |       |                    |      |           |            |             |                 |         |              |         |          |
| Por  | tapapeles 🚱                                                                                                    | * B325_2011.xb: [Modo de compatibilidad] - Microsoft Excel   * Netter Discho de página Formulas Datos Retisr Vita Image: Compatibilitad Image: Compatibilitad Ima                                       |       |                      |         |              |       |                    |      |           |            |             |                 |         |              |         |          |
|      | A1                                                                                                    | -                                                                                                    |       | ∫x RUT DEL RELAC     | ONADO   | )            |       |                    |      |           |            |             |                 |         |              |         | <b>*</b> |
|      | A                                                                                                    |                                                                                                    | В     | С                    | D       |              | E     |                    |      |           | F          |             | G               |         | Н            | 1       |          |
|      |                                                                                                    |                                                                                                    | _     | RUT RELACIONAD       | DR      | TIPO         | DE R  | ELACIÓN            | M    | ONTO A    | NUAL IN    | GRESOS      |                 |         |              |         | П        |
|      | RUT DEL RELA                                                                                                    | CIONAD                                                                                                    | 0     | DIRECTO              |         | SEGÚN ART. 2 | 0 N°1 | LETRA b) Ley de la | L I  | DEL GIR   | O PROPI    |             |                 |         |              |         |          |
| 1    | 14.0                                                                                                    |                                                                                                    |       | [22]                 |         |              | 12    | 3]                 |      | RELACI    | [24]       | 5 (5)       |                 |         |              |         |          |
| 2    | 76070274                                                                                                    |                                                                                                    | 6     | 76070274             | 6       |              | 14    | 51                 |      |           | 10000      |             | 1               |         |              |         |          |
| 2    | 14116476                                                                                                    |                                                                                                    | 7     | 76072374             | 6       |              | Ċ     |                    |      |           | 10000      |             |                 |         |              |         |          |
| 4    | 16791394                                                                                                    |                                                                                                    | 6     | 14116476             | 7       |              |       | Formato de celo    | las  |           |            |             |                 |         |              |         |          |
| 5    | 15331006                                                                                                    |                                                                                                    | 8     | 16791394             | 6       |              |       | Número Alinea      | ción | Fuente    | Bordes     | Relleno     | Proteger        |         |              |         |          |
| 6    | RUT DEL RELACIONADO<br>[21]   RUT DEL RELACIONADO<br>DIRECTO<br>[22]   stel     76072374   6   76072374   6     14116476   7   707072374   6     15791394   6   14116476   7     15331006   8   16791394   6     06971188   k   14116476   7     6421511   6   16791394   6     3634301   K   16791394   6     3634301   K   16791394   6     2   4336905   7   16791394   6     2   583633   2   16791394   6     2   583633   2   16791394   6     3   8888888   8   16791394   6 |                                                                                                    |       |                      |         |              |       | Categoría:         |      |           |            |             |                 |         |              |         |          |
| 7    | 6421511                                                                                                    |                                                                                                    | 6     | 16791394             | 6       |              |       | General            | ~    | Mues      | tra        |             |                 |         |              |         |          |
| 8    | RUT DEL RELACIONADO<br>[21]   RUT DEL RELACIONADO<br>DIPECTO<br>[22]   560     76072374   6   76072374   6     14116476   7   76072374   6     16791384   6   14116476   7     15331006   8   16791394   6     66971188   14116476   7   6     3067130   8   16791394   6     3067130   8   16791394   6     3067130   8   16791394   6     306330   7   16791394   6     5026222   4   16791394   6     5036333   2   16791394   6     88888888   8   16791394   6                 |                                                                                                    |       |                      |         |              |       | Número<br>Moneda   |      | RUT       | DEL RELAC  |             | [21]            |         |              |         |          |
| 9    | 3634301                                                                                                    |                                                                                                    | ĸ     | 16791394             | 6       |              |       | Contabilidad       |      |           |            |             | ,               |         |              |         |          |
| 10   | 4836905                                                                                                    |                                                                                                    | 7     | 16791394             | 6       |              |       | Fecha<br>Hora      |      | Las cel   | das con fo | rmato gener | al no tienen un | formato | o específico | de 🛛    |          |
| 11   | 5026232                                                                                                    |                                                                                                    | 4     | 16791394             | 6       |              |       | Porcentaje         |      | Humon     |            |             |                 |         |              |         |          |
| 12   | 5836333                                                                                                    |                                                                                                    | 2     | 16791394             | 6       |              |       | Científica         |      |           |            |             |                 |         |              |         |          |
| 13   | 88888888                                                                                                    |                                                                                                    | 8     | 16791394             | 6       |              |       | Texto              |      |           |            |             |                 |         |              |         |          |
| 14   |                                                                                                    |                                                                                                    |       |                      |         |              |       | Personalizada      |      |           |            |             |                 |         |              |         |          |
| 15   |                                                                                                    |                                                                                                    |       |                      |         |              |       |                    |      |           |            |             |                 |         |              |         |          |
| 16   |                                                                                                    |                                                                                                    |       |                      |         |              | 1     |                    |      |           |            |             |                 |         |              |         |          |
| 17   |                                                                                                    |                                                                                                    |       |                      |         |              | 1     |                    |      |           |            |             |                 |         |              |         |          |
| 18   |                                                                                                    |                                                                                                    |       |                      |         |              |       |                    |      |           |            |             |                 |         |              |         |          |
| 20   |                                                                                                    |                                                                                                    |       |                      |         |              |       |                    | V    |           |            |             |                 |         |              |         |          |
| 21   |                                                                                                    |                                                                                                    |       |                      |         |              |       |                    |      |           |            |             |                 |         |              |         | i I      |
| 22   |                                                                                                    |                                                                                                    |       |                      |         |              | 1     |                    |      |           |            |             |                 |         |              |         |          |
| 23   |                                                                                                    |                                                                                                    |       |                      |         |              |       |                    |      |           |            |             |                 |         |              |         |          |
| 24   |                                                                                                    |                                                                                                    |       |                      |         |              |       |                    |      |           |            |             |                 |         |              |         | -        |
| 14   | 🕞 🕨 🛛 Detalle 🖉                                                                                                    | . 🖉 Hoja                                                                                                    | 1 / 1 | 2/                   |         |              |       |                    |      |           |            |             | L               | Acenta  | ar C         | ancelar | 1        |
| List | 0                                                                                                    |                                                                                                    |       |                      |         |              | ro    |                    |      |           |            |             | L               | ncopte  |              |         | ÷        |

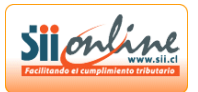

#### PASO 4.

#### **GUARDAR ARCHIVO.**

Una vez finalizado el llenado proceda a guardar bajo el nombre genérico que se detalla.

Nombre del archivo excel: F3325\_aaaa

donde aaaa representa el año donde se declaran los ingresos registrados el año anterior.

| <b>_</b> | ) 🔒 🤊   | - (21 -  | <b>+</b>                                  |                                   | 3325_2011.x    | s [Modo (    | de compatib                     | ilidad] -           | Microsoft Excel       |                |                                 | _ = x                       |
|----------|---------|----------|-------------------------------------------|-----------------------------------|----------------|--------------|---------------------------------|---------------------|-----------------------|----------------|---------------------------------|-----------------------------|
| C        | Inicio  | Inse     | ertar Diseño de                           | página Fórmul                     | as Datos       | Revisar      | Vista                           |                     |                       |                |                                 | 🔞 _ 📼 🗙                     |
| Port     | egar 🛷  | Arial    | • 9 •<br><b>K S •</b> <u></u> • <u></u> ✓ |                                   | = ≫··<br>≡ ≇ ≇ |              | ieneral<br>\$ → % 000<br>Número | ▼<br>◆ 0 00<br>◆ 00 | Formato condicional * | G = Insertar ▼ | Σ · A<br>· Z<br>· Z<br>· V filt | nar Buscary<br>seleccionar* |
|          | A1      |          | - ( fa                                    | RUT DEL RELAC                     | IONADO         |              |                                 |                     |                       |                |                                 | Ĉ ×                         |
|          |         | Δ        | B                                         | C                                 | D              |              | F                               |                     | F                     | G              | н                               |                             |
|          |         | <u> </u> | Guardar como                              |                                   |                |              |                                 |                     |                       |                | ?                               |                             |
|          | RUT DE  | L REL/   |                                           |                                   |                |              |                                 |                     |                       |                |                                 |                             |
|          |         | [21]     | Guardar <u>e</u> n:                       | Archivo con 13                    | registros      |              |                                 |                     | <b>Y</b> 3            |                |                                 |                             |
| 1        |         | _        | Documentos<br>recientes                   | f3325_2011.xls                    |                |              |                                 |                     |                       |                |                                 |                             |
| 2        | 760     | 072374   | 🚱 Escritorio                              |                                   |                |              |                                 |                     |                       |                |                                 |                             |
| 3        | 141     | 16476    |                                           |                                   |                |              |                                 |                     |                       |                |                                 |                             |
| 4        | 107     | 31334    | documentos                                |                                   |                |              |                                 |                     |                       |                |                                 |                             |
| 6        | 69      | 71188    | 😡 Mi PC                                   |                                   |                |              |                                 |                     |                       |                |                                 |                             |
| 7        | 64      | 21511    | - Mis sitios de                           |                                   |                |              |                                 |                     |                       |                |                                 |                             |
| 8        | 30      | 87130    | ed red                                    |                                   |                |              |                                 |                     |                       |                |                                 |                             |
| 9        | 36      | 34301    |                                           |                                   |                |              |                                 |                     |                       |                |                                 | _                           |
| 10       | 48      | 36905    |                                           |                                   |                |              |                                 |                     |                       |                |                                 | =                           |
| 11       | 50      | 26232    |                                           |                                   |                |              |                                 |                     |                       |                |                                 |                             |
| 12       | 58      | 36333    |                                           |                                   |                |              |                                 |                     |                       |                |                                 |                             |
| 13       | 888     | 88888    |                                           |                                   |                |              |                                 |                     |                       |                |                                 |                             |
| 14       |         |          |                                           |                                   |                |              |                                 |                     |                       |                |                                 |                             |
| 15       |         |          |                                           |                                   |                |              |                                 |                     |                       |                |                                 |                             |
| 16       |         |          |                                           |                                   |                |              |                                 |                     |                       |                |                                 |                             |
| 1/       |         |          |                                           | $\underline{N} ombre de archivo:$ | F3325_2011.>   | ls           |                                 |                     |                       | *              |                                 |                             |
| 10       |         |          |                                           | Guardar como <u>t</u> ipo:        | Libro de Excel | 97-2003 (*.> | ds)                             |                     |                       | ×              |                                 |                             |
| 20       |         |          |                                           |                                   |                |              |                                 |                     |                       |                |                                 |                             |
| 21       |         |          | Herramientas -                            |                                   |                |              |                                 |                     | Gua                   | ardar Cano     | :elar                           |                             |
| 22       |         |          |                                           |                                   |                |              |                                 |                     |                       |                | 1.                              |                             |
| 23       |         |          |                                           |                                   |                |              |                                 |                     |                       |                |                                 |                             |
| 24       |         |          |                                           |                                   |                |              |                                 |                     |                       |                |                                 | -                           |
| 14 4     | ▶ ► Det | talle 🦯  | . / Hoja1 / 🞾                             |                                   |                |              |                                 | 14                  |                       |                |                                 |                             |
| Listo    |         |          |                                           |                                   |                |              |                                 |                     |                       |                | 00% (-)                         | (+)                         |

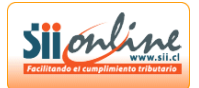

PASO 5.

#### CARGA DEL ARCHIVO.

En la página del Upload de la declaración jurada 3325 seleccione examinar y cargue el archivo que guardó previamente como se detalla en las imágenes.

• Presione Examinar

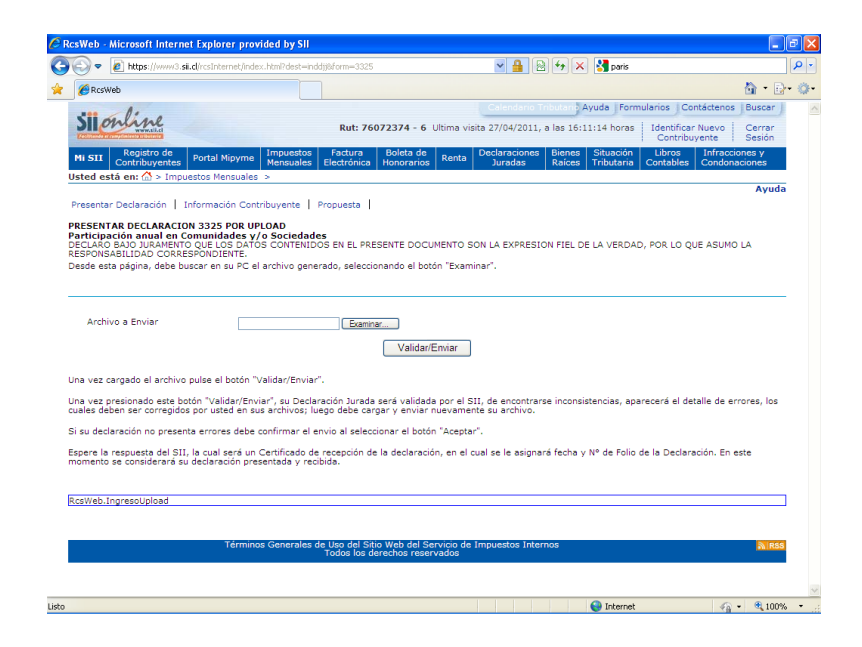

• Seleccione el archivo

| 🖉 RcsWeb - Mi     | crosoft Inter | rnet Explorer provided t    | y SII    |                |                             |                               |              |            |            |           |                    |                  |                        |          | -              | đΧ         |
|-------------------|---------------|-----------------------------|----------|----------------|-----------------------------|-------------------------------|--------------|------------|------------|-----------|--------------------|------------------|------------------------|----------|----------------|------------|
| Elegir archivos   | para carga    | r                           |          |                |                             | ?                             | ×            | × 🔒        | 8          | × 🛓       | paris              |                  |                        |          |                | <b>ρ</b> • |
| Buscar en:        | Archivo e     | con 13 registros            | •        | G              | 🌶 📂 🛄                       |                               |              |            |            |           |                    |                  |                        | 1        | - 🗈            | - Q-       |
|                   | F3325_20      | 11.:ds                      |          |                |                             |                               |              | Calendar   | io Tributa | rio Ayu   | da Forr            | nularios         | Contácte               | enos l E | Buscar         | ~          |
| Documentos        |               |                             |          |                |                             |                               | sit          | a 27/04/2  | 011, a las | 16:11:1   | 4 horas            | Identif<br>Conti | icar Nuev<br>ribuyente | • C      | errar<br>esión |            |
| recientes         |               |                             |          |                |                             |                               |              | Declaracio | ines Bie   | ines Si   | luación<br>butaria | Libros           | Infr                   | accione  | s y            |            |
| E conitorio       |               |                             |          |                |                             |                               |              | Juruuu.    |            |           | bataria            | Contabl          | ca   com               | Ionacio  | nes            |            |
| Esciliono         |               |                             |          |                |                             |                               |              |            |            |           |                    |                  |                        |          | Ayuda          |            |
| <b>&gt;</b>       |               |                             |          |                |                             |                               |              |            |            |           |                    |                  |                        |          |                |            |
| Mis documentos    |               |                             |          |                |                             |                               | 0            | N LA EXPR  | RESION FI  | EL DE LA  | VERDAD             | , POR LO         | QUE ASI                | JMO LA   |                |            |
|                   |               |                             |          |                |                             |                               | in           | ar".       |            |           |                    |                  |                        |          |                |            |
| MiPC              |               |                             |          |                |                             |                               |              |            |            |           |                    |                  |                        |          |                |            |
| <b>(</b>          |               |                             |          |                |                             |                               |              |            |            |           |                    |                  |                        |          |                |            |
| Mis sitios de red | Nombre:       | f3325_2011.xls              |          |                | •                           | Abrir                         |              |            |            |           |                    |                  |                        |          |                |            |
|                   | Tipo:         | Todos los archivos (".")    |          |                | •                           | Cancelar                      |              |            |            |           |                    |                  |                        |          |                |            |
| Una vez car       | ado el archi  | vo pulse el botón "Validar, | Enviar". |                |                             |                               | _///         |            |            |           |                    |                  |                        |          |                |            |
| Una vez pre       | sionado este  | botón "Validar/Enviar", su  | Declara  | ción Ju        | irada será i                | validada por                  | el SII       | , de encor | ntrarse in | consisten | cias, apa          | recerá el        | detalle d              | e erron  | es, los        |            |
| cuales deber      | n ser corregi | dos por usted en sus arch   | vos; iue | go deb         | e cargar y                  | enviar nueva                  | ment         | e su archi | vo.        |           |                    |                  |                        |          |                |            |
| Si su deciara     | scion no pres | senta errores debe confirm  | ar ei en | vio al s       | eleccionar                  | el boton Aci                  | eptar        |            |            |           | de melle           |                  |                        |          |                |            |
| momento se        | considerará   | su declaración presentad    | y recib  | ida.           | on de la de                 | ciaración, er                 | rercu        |            | agnara rei | cha y w-  | ue rollo           | Je la Dec        | iaración.              | En este  |                |            |
|                   |               |                             |          |                |                             |                               |              |            |            |           |                    |                  |                        |          |                |            |
| RcsWeb.Ing        | resoUpload    |                             |          |                |                             |                               |              |            |            |           |                    |                  |                        |          |                |            |
|                   |               |                             |          |                |                             |                               |              |            |            |           |                    |                  |                        |          |                |            |
|                   |               | Términos Gene               | rales de | Uso d<br>Todos | el Sitio Wel<br>los derecho | o del Servicio<br>s reservado | o de Ir<br>s | mpuestos   | Internos   |           |                    |                  |                        |          | A RSS          |            |
|                   |               |                             |          |                |                             |                               |              |            |            |           |                    |                  |                        |          |                |            |
|                   |               |                             |          |                |                             |                               |              |            |            | 4         | Internet           |                  |                        | o -      | 100%           | ~          |
|                   |               |                             |          |                |                             |                               |              |            |            |           | avoing             |                  |                        | 107      | -1100 %        |            |

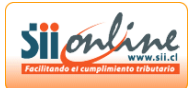

#### • Presione el botón Enviar.

| sWeb - Microsoft Internet Explorer provided by                                                                                                    | SII                                                                   |                                                       |                                       |                                      |                   |
|----------------------------------------------------------------------------------------------------|-----------------------------------------------------------------------|-------------------------------------------------------|---------------------------------------|--------------------------------------|-------------------|
| 💽 🔻 🙋 https://www3.si.cl/rcsInternet/index.html?dest                                                                                                    | t=inddjj8form=3325                                                    | ✓ <u>4</u>                                            | 🔸 🗙 🛃 paris                           |                                      |                   |
| Creweb                                                                                                    |                                                                       |                                                       |                                       |                                      | 🙆 • 🗗             |
| Sil a line                                                                                                    |                                                                       | Calendario Tri                                        | outario Ayuda For                     | mularios   Contáctenos               | Buscar            |
| SII Charles                                                                                                    | Rut: 76072374 - 6                                                     | Ultima visita 27/04/2011, a                           | a las 16:11:14 horas                  | Identificar Nuevo<br>Contribuyente   | Cerrar<br>Sesión  |
| MI SII Registro de Portal Mipyme Impuest<br>Contribuyentes Portal Mipyme Mensual                                                                                                    | tos Factura Boleta de<br>iles Electrónica Honorarios                  | Renta Declaraciones<br>Juradas                        | Bienes Situación<br>Raíces Tributaria | Libros Infracci<br>Contables Condona | ones y<br>aciones |
| Isted está en: 🏠 > Impuestos Mensuales >                                                                                                    |                                                                       |                                                       |                                       |                                      |                   |
| Presentar Declaración Información Contribuyente                                                                                                    | Propuesta                                                             |                                                       |                                       |                                      | Ayuda             |
| 'articipación anual en Comunidades y/o Sociec<br>SECLARO BAJO JURAMENTO QUE LOS DATOS CONTE<br>IESPONSABILIDAD CORRESPONDIENTE.<br>Jesde esta página, debe buscar en su PC el archivo ç | dades<br>ENIDOS EN EL PRESENTE DOCL<br>generado, seleccionando el bot | JMENTO SON LA EXPRESIO<br>ón "Examinar".              | N FIEL DE LA VERDAI                   | D, POR LO QUE ASUMO                  | ) LA              |
| Archivo a Enviar d:\pablo.sanct                                                                                                    | hez\Mis d Examinar<br>Validar/                                        | Enviar                                                |                                       |                                      |                   |
| na vez cargado el archivo pulse el botón "Validar/En                                                                                                    | nviar".                                                               |                                                       |                                       |                                      |                   |
| na vez presionado este boton "Validar/Enviar", su Di<br>uales deben ser corregidos por usted en sus archivo                                                                             | eclaración Jurada será validad<br>is; luego debe cargar y enviar      | a por el SII, de encontrars<br>nuevamente su archivo. | e inconsistencias, apa                | arecerà el detalle de er             | rrores, los       |
| i su declaración no presenta errores debe confirmar                                                                                                    | r el envio al seleccionar el botó                                     | n "Aceptar".                                          |                                       |                                      |                   |
| spere la respuesta del SII, la cual será un Certificad<br>nomento se considerará su declaración presentada y                                                                            | do de recepción de la declaració<br>/ recibida.                       | ón, en el cual se le asignar                          | á fecha y Nº de Folio                 | de la Declaración. En e              | este              |
| csWeb.IngresoUpload                                                                                                    |                                                                       |                                                       |                                       |                                      |                   |
|                                                                                                    |                                                                       |                                                       |                                       |                                      |                   |
| Términos Generai                                                                                                    | les de Uso del Sitio Web del Se                                       | erviçio de Impuestos Interr                           | 105                                   |                                      | RSS               |
|                                                                                                    | Todos los derechos resei                                              | rvados                                                |                                       |                                      |                   |
|                                                                                                    |                                                                       |                                                       |                                       |                                      |                   |
|                                                                                                    |                                                                       |                                                       |                                       |                                      |                   |

## • Mensaje de confirmación.

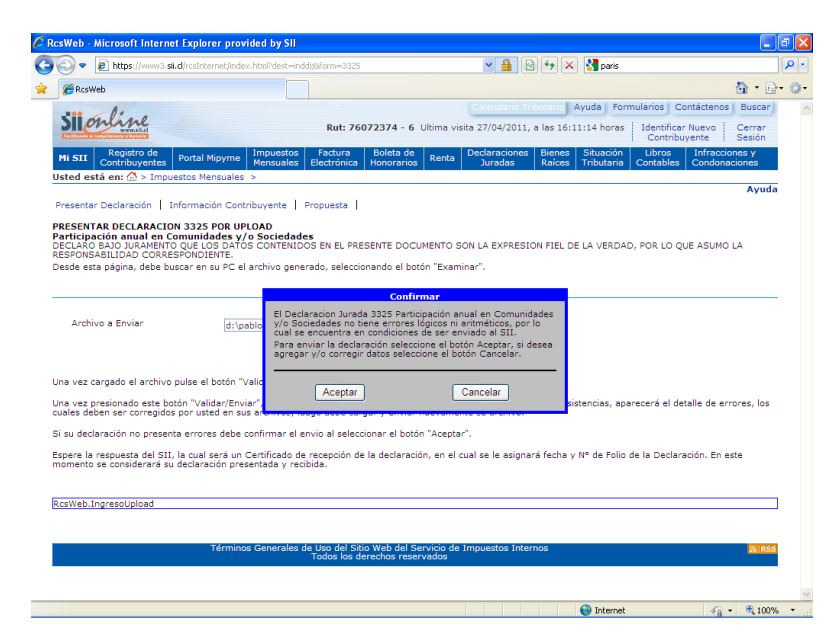

Presione aceptar y su declaración será enviada, para posteriormente quedar disponible en la consulta integral de la declaración

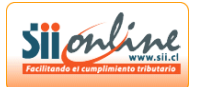

• Mensaje de error.

# <u>Caso 1.</u>

| 🏉 RcsWeb - Microsoft Internet Explorer                                                                                                    | r provided by SII                                                                                                    | _ 2 🛛              |
|----------------------------------------------------------------------------------------------------|----------------------------------------------------------------------------------------------------|--------------------|
| COO - E https://www3.sil.d/rcsInterne                                                                                                    | et/index.html?dest=inddij@form=3325 🛛 🖌 🔒 🔀 🔂 🚱 🛃 🚷                                                                                                    | P •                |
| 😭 🙁 🔻 🏀 Guía Telefónica                                                                                                    | 🖉 RcsWeb 🛛 🗙 🚼 que es clic - Google Search                                                                                                    | 🏠 • 🗗 🔅•           |
| sti alina                                                                                                    | Calendario Tributario Ayuda   Formularios   Contáctenos                                                                                                    | Buscar             |
| SII OF WWW.siled                                                                                                    | Rut: 76072374 - 6 Ultima visita 28/04/2011, a las 12:56:17 horas Identificar Nuevo<br>Contribuyente                                                                                                    | Cerrar<br>Sesión   |
| Mi SII Registro de<br>Contribuyentes Portal Mip                                                                                                    | oyme Impuestos Factura Boleta de Renta Declaraciones Bienes Situación Libros Infracci<br>Mensuales Electrónica Honorarios Renta Juradas Raíces Tributaria Contables Condon                                                                                                    | iones y<br>aciones |
| Usted está en: 🟠 > Impuestos Mens                                                                                                    | suales >                                                                                                    | Auroda             |
| Presentar Declaración Información                                                                                                    | n Contribuyente   Propuesta                                                                                                    | Ayuda              |
| PRESENTAR DECLARACION 3325 PC<br>Participación anual en Comunidad<br>DECLARO BAJO JURAMENTO QUE LOS<br>RESPONSABILIDAD CORRESPONDIEN<br>Desde esta página, debe buscar en su | OR UPLOAD<br>les y/o Sociedades<br>DATOS CONTENIDOS EN EL PRESENTE DOCUMENTO SON LA EXPRESION FIEL DE LA VERDAD, POR LO QUE ASUMO<br>TE.<br>IP Cel archivo generado, seleccionando el botón "Examinar".                                                                                                    | D LA               |
| Mensaj                                                                                                    | je de página web 🛛 🔀                                                                                                    |                    |
| Archivo a Enviar                                                                                                    | El nombre de archivo no cumple con el formato requeridol.<br>El formato debe ser:<br>- Para archivos Excel; F-CCODCPERICODO_Xis, donde <ccod> es el codigo del formulario y <pericod> es el<br/>periodo tributario en formato AAAAMM. El: F3801_200901.Xis<br/>- Para otro tipo de archivos : CUUTI&gt; <ccod>, donde «CUT&gt; es el EUIT del contribuyente sin puntos ni digito<br/>verificador (relienado con censo a la boquerda hasta completar 8 digitos) y <ccod> son los últimos tres números del<br/>codino del formativo no zo. EUI 393/5748.601</ccod></ccod></pericod></ccod> |                    |
| Una vez cargado el archivo pu<br>Una vez presionado este botór<br>cuales deben ser corregidos p                                                                              | Aceptar el detalle de el                                                                                                    | rrores, los        |
| Si su declaración no presenta errores o<br>Espere la respuesta del SII, la cual ser<br>momento se considerará su declaració                                                  | debe confirmar el envio al seleccionar el botón "Aceptar".<br>rá un Certificado de recepción de la declaración, en el cual se le asignará fecha y № de Folio de la Declaración. En<br>in presentada y recibida.                                                                                                    | este               |
| RcsWeb.IngresoUpload                                                                                                    |                                                                                                    |                    |
|                                                                                                    | 2.5                                                                                                    |                    |
| Té                                                                                                    | frminos Generales de Uso del Sitio Web del Servicio de Impuestos Internos<br>Todos los derechos reservados                                                                                                    | R85                |
|                                                                                                    |                                                                                                    | V                  |
| Listo                                                                                                    | 😝 Internet 🥠                                                                                                    | • 🔍 100% • 🚲       |

Debe ajustar el nombre del archivo según lo especificado.

#### <u>Caso 2.</u>

Revise el detalle de errores y corrija para un nuevo intento.

| •                                                    | https://www3.sii.cl                                                                                       | /rcsInternet/index.html?dest=indo                                                                                  | ljj&form=3325                                                                                                    | ✓ <u></u>                                                                                                    | 🗟 👉 🗙 🚼 clikee                           |                                         |                  |
|------------------------------------------------------|----------------------------------------------------------------------------------------------------|----------------------------------------------------------------------------------------------------|----------------------------------------------------------------------------------------------------|----------------------------------------------------------------------------------------------------|------------------------------------------|-----------------------------------------|------------------|
| - 88                                                 | 🏉 Guía Telefónica                                                                                         | CsWeb (                                                                                                    | 🗙 🛂 que es clic                                                                                                    | - Google Search                                                                                                    |                                          |                                         | 🟠 • 📴•           |
| SIL                                                  | mline                                                                                                    |                                                                                                    |                                                                                                    | Calendario                                                                                                    | Tributario Ayuda For                     | mularios Contáctenos                    | Buscar           |
| SIIC                                                 | www.sll.cl                                                                                                |                                                                                                    | Rut: 76072374 - 6                                                                                                    | Ultima visita 28/04/20                                                                                                    | 11, a las 12:56:17 horas                 | Contribuyente                           | Cerrar<br>Sesión |
| Mi SII                                               | Registro de<br>Contribuyentes                                                                             | ortal Mipyme Impuestos<br>Mensuales                                                                                | Factura Boleta de<br>Electrónica Honorarios                                                                                                    | Renta Declaracion<br>Juradas                                                                                                    | es Bienes Situación<br>Raíces Tributaria | Libros Infraccion<br>Contables Condonad | nes y<br>iones   |
| Usted e                                              | stá en: 🟠 > Impues                                                                                        | tos Mensuales >                                                                                                    |                                                                                                    |                                                                                                    |                                          |                                         | Avuda            |
| Presenta                                             | ar Declaración   Info                                                                                     | ormación Contribuyente   F                                                                                         | Propuesta                                                                                                    |                                                                                                    |                                          |                                         | Ayuuu            |
| PRESEN<br>Particip<br>DECLARO<br>RESPONS<br>Desde es | TAR DECLARACION<br>ación anual en Con<br>O BAJO JURAMENTO (<br>SABILIDAD CORRESP<br>sta página, debe busc | 3325 POR UPLOAD<br>nunidades y/o Sociedade<br>QUE LOS DATOS CONTENIDO<br>ONDIENTE.<br>ar en su PC el archivo gener | s<br>DS EN EL PRESENTE DOCI<br>rado, seleccionando el bo                                                                                                    | UMENTO SON LA EXPRE<br>tón "Examinar".                                                                                               | SION FIEL DE LA VERDAI                   | D, POR LO QUE ASUMO I                   | A                |
|                                                      |                                                                                                    |                                                                                                    | Confi                                                                                                    | rmar                                                                                                    |                                          |                                         |                  |
| Arch                                                 | ivo a Enviar                                                                                              | D:\pable<br>Para ing<br>a sus in                                                                                   | aración Declaracion Jurad<br>dades y/o Sociedades pa<br>en los datos ingresados.<br>presar nuevamente el arc<br>a la página de errores, do<br>dicaciones y códigos de a | la 3325 Participación an<br>ra el periodo 2011 pres<br>hivo presione Aceptar,<br>onde aparecerán listado<br>ssistencia, presione Car | ual en<br>enta<br>s junto<br>icelar.     |                                         |                  |
| Una vez<br>Una vez<br>cuales de                      | cargado el archivo pu<br>presionado este botó<br>eben ser corregidos p                                    | ulse el botón "Valic<br>n "Validar/Enviar",<br>or usted en sus ar                                                  | Aceptar                                                                                                    | Cancelar                                                                                                    | sistencias, apa                          | arecerá el detalle de erro              | ores, los        |
| Si su dec                                            | laración no presenta                                                                                      | errores debe confirmar el er                                                                                       | nvio al seleccionar el botó                                                                                                    | in "Aceptar".                                                                                                    |                                          |                                         |                  |
| Espere la<br>momento                                 | a respuesta del SII, la<br>o se considerará su d                                                          | a cual será un Certificado de<br>eclaración presentada y recil                                                     | recepción de la declaraci<br>bida.                                                                                                    | ión, en el cual se le asig                                                                                                    | nará fecha y Nº de Folio                 | de la Declaración. En es                | te               |
| RcsWeb.                                              | IngresoUpload                                                                                             |                                                                                                    |                                                                                                    |                                                                                                    |                                          |                                         |                  |
|                                                      |                                                                                                    |                                                                                                    |                                                                                                    |                                                                                                    |                                          |                                         |                  |
|                                                      |                                                                                                    | Términos Generales d                                                                                               | e Uso del Sitio Web del S<br>Todos los derechos rese                                                                                                    | ervicio de Impuestos Ir<br>rvados                                                                                                    | iternos                                  |                                         | A RSS            |
|                                                      |                                                                                                    |                                                                                                    |                                                                                                    |                                                                                                    |                                          |                                         |                  |
|                                                      |                                                                                                    |                                                                                                    |                                                                                                    |                                                                                                    | 🖨 Ipternet                               |                                         | 100%             |
|                                                      |                                                                                                    |                                                                                                    |                                                                                                    |                                                                                                    |                                          |                                         | 10070            |